# Камери

В якості джерела відеосигналу VM03 mNVR використовує IP камери по протоколу RTSP. Детальніше про RTSP протокол можна почитати тут:

# Стандартні налаштування ІР камери:

- тип кодеку: Н264
- розширення основного потоку 1920×1080 Full HD
- розширення потоку низького розширення: D1
- інтервал ключових кадрів: 1..5
- кількість кадрів в секунду (FPS): 20..25
- тип бітрейту: CBR
- бітрейт основного потоку: 3000 кб/с
- бітрейт допоміжного потоку: 600 кб/с
- аудіо потік: відключений(для камер без мікрофона)
- При використанні кодеку H265 режими Live
- stream RTMP и HLS потоків будуть недоступні, а також збільшиться час обробки створених файлів у зв'язку із неможливістю відтворення H265 в браузерах.

Таблиця 1 – Опис стану роботи камери

| Стан камери                                               | Опис роботи                                                                                                    |
|-----------------------------------------------------------|----------------------------------------------------------------------------------------------------|
| Камера фізично підключена, але не<br>увімкнена її обробка | Обробка фото та відео для даної камери не буде<br>відбуватися                                                                                          |
| Камера фізично не підключена, але<br>увімкнена її обробка | При запиті на фото чи відео відбудеться перевірка<br>доступності камери та у випадку її відсутності буде<br>відправлено файл із надписом No connection |

# Менеджер IP камер

Розділ допомагає додати камери для роботи з пристроєм , натисніть кнопку **Додати камеру** щоб додати камеру автоматично, або ж налаштуйте вручну натиснувши кнопку **Розширені** 

| Рисунок 1 | _ – Розділ | Менеджер | IP | камер |
|-----------|------------|----------|----|-------|
|-----------|------------|----------|----|-------|

| 8540040435 <b>45570</b> · HD | о - система - мережа - <b>камери</b> - датчики - рі | EECTPATOP                            |                               | accua                                                  |  |
|------------------------------|-----------------------------------------------------|--------------------------------------|-------------------------------|--------------------------------------------------------|--|
| IP KAMEPH                    | (Ⅲ) < Represent 1 days ago                          |                                      |                               | 🗶 Жеретта налаштування) (19 Хазамсянуванняя) 🌘 Довідна |  |
| налаштування трансляця       | Менеджер IP камер                                   |                                      |                               | ۲                                                      |  |
| LWE                          | <b>о</b> ё Розширені                                | оё Розширені Запуск автоналаштування |                               | + Додати камеру                                        |  |
|                              |                                                     | Автоналаштуванн                      | IN HE SATYCKATOCH             |                                                        |  |
|                              | [1]: IP CAMERA 1                                    | e                                    | [2]: IP CAMERA 2              | æ                                                      |  |
|                              | 192.168.1.10<br>[HE B MEPENI]                       | NO<br>SNAP                           | 192.168.1.11<br>[HE 8 MEPER0] | NO<br>SNAP                                             |  |
|                              | [3]: IP CAMERA 3                                    | ۲                                    | [4]: IP CAMERA 4              | et.                                                    |  |
|                              | 193.168.1.13<br>[HE B MEPEH]                        |                                      | 192.168.1.13<br>[HE & MEPEN]  | NO<br>SNAP                                             |  |
|                              |                                                     |                                      |                               |                                                        |  |

## <u>Рисунок 2</u> – розширене додавання IP-камери

#### Розширене додання IP-камери

Залиште поле порожнім для значення за замовчуванням

Увага: Додання камери замість тої, що існує перепише її налаштування!

| Номер камери<br>1                      | ~                                    |
|----------------------------------------|--------------------------------------|
| Стан живлення<br>ON                    | ~                                    |
| Стан звуку<br>OFF                      | ~                                    |
| IM'я<br>IP camera 1                    |                                      |
| ір<br>192.168.1.10                     |                                      |
| Шлюз<br>192.168.1.20                   |                                      |
| Макс. струм, мА<br>600                 |                                      |
| Виробник<br>BITREK                     | ~                                    |
| lм'я користувача<br>admin              |                                      |
| Пароль<br>admin1234                    |                                      |
| Комунікаційний протокол<br>ТСР         | ~                                    |
| Посилання на 1 потік<br>rtsp://        | 192.168.1.10:554/cam/realmonito      |
| Посилання на 2 потік<br>rtsp://        | 192.168.1.10:554/cam/realmonito      |
| Посилання 1 потоку перегляд<br>http:// | y<br>192.168.1.10/onvifsnapshot/medi |
| Посилання 2 потоку перегляд<br>http:// | 192.168.1.10/onvifsnapshot/medi      |
|                                        | Скасувати Зберегти                   |

 $\times$ 

d

### <u>Таблиця 2</u> - опис параметрів розширене додавання ІР-камер

| Параметр              | Опис параметру                                               |
|-----------------------|--------------------------------------------------------------|
| Номер камери          | Номер камери по порядку                                      |
| Стан живлення         | Увімкнуто/вимкнуто                                           |
| Стан звуку            | Увімкнуто/вимкнуто                                           |
| Ім'я                  | Назва камери                                                 |
| IP                    | Адреса камери                                                |
| Шлюз                  | Шлюз камери                                                  |
| Максимальний струм mA | Максильна величина сили струму яка може подаватися на камеру |
| Виробник              | Назва компанії виробника камери                              |

Рисунок 3 - вікно редагування камери

#### 2024/04/19 03:47

Камери

| IP KAMEPA 1                           |                                                | ×    |
|---------------------------------------|------------------------------------------------|------|
| Залиште поле порожнім                 | для значення за замовчуван                     | ням  |
| Стан живлення<br>ON                   |                                                | ~    |
| Стан звуку<br>OFF                     |                                                | ~    |
| Iм'я<br>IP CAMERA 1                   |                                                |      |
| IP<br>192.168.1.10                    |                                                |      |
| Шлюз<br>192.168.1.20                  |                                                |      |
| Макс. струм, мА<br>600                |                                                |      |
| Виробник                              |                                                | ~    |
| lм'я користувача<br>admin             |                                                |      |
| Пароль<br>admin1234                   |                                                |      |
| Комунікаційний протокол<br>ТСР        |                                                | ~    |
| Посилання на 1 потік<br>rtsp://       | 192.168.1.10:554/cam/realmo                    | nito |
| Посилання на 2 потік<br>rtsp://       | 192.168.1.10:554/cam/realmo                    | nito |
| Посилання 1 потоку перегля<br>http:// | <sup>аду</sup><br>192.168.1.10/onvifsnapshot/r | nedi |
| Посилання 2 потоку перегля<br>http:// | <sup>аду</sup><br>192.168.1.10/onvifsnapshot/r | nedi |
| Вил                                   | алити Скасувати Збер                           | егти |

Тут ви можете переглянути ваші параметри, змінити їх внісши нові дані або ж видалити камеру

Для встановлення налаштувань за умовчанням потрібно натиснути кнопку **За замовчуванням**. Для застосуванням налаштувань NVR необхідно натиснути кнопку **Зберегти налаштування** 

From: https://docs.bitrek.video/ - **Bitrek Video Wiki** 

Permanent link: https://docs.bitrek.video/doku.php?id=uk:camerasv2.0

Last update: 2024/04/18 13:51